### Порядок действий по подаче заявлений на зачисление в ДОО в электронном виде через ЕПГУ

Зарегистрироваться на ЕПГУ (для тех, кто уже имеет регистрацию на ЕПГУ, регистрироваться не надо).

|                                                                                                    | www.gosuslugi.ru                                                                                                    |                                                                                                    |                                                                                                    | Q 🛧 😐 😂          |
|----------------------------------------------------------------------------------------------------|----------------------------------------------------------------------------------------------------|----------------------------------------------------------------------------------------------------|----------------------------------------------------------------------------------------------------|------------------|
| 👬 Сервисы 🗅 Яндекс 🗅 Авиабилеты 👌 Тополек 👾 Главная Портал Заку 🐐 ПРАВИЛА приема, пі 🦻 Новая вкладка 💪 Google 📡 Бланки до |                                                                                                    |                                                                                                    | <ul> <li>С Калькулятор подсче:</li> <li>Рыбинский район</li></ul>                                                                              | 🧧 Другие закладк |
|                                                                                                    | ГОСУСЛУГИ Каталог услуг                                                                                                    | Помощь и поддержка Оплата Q                                                                                                    | ∽ Личный кабинет                                                                                                    |                  |
|                                                                                                    | Введите название услуги, например: загранпаспор                                                                                            | рт, детский сад, водительское удостоверение                                                                                                    | Q                                                                                                    |                  |
|                                                                                                    | Кокупка квартиры<br>Кокупка квартиры<br>переинска или пробрести надагиру на<br>переинска или профремить илотеку и<br>полагазициеся венеты. | Популярное на портале<br>Информация об оказаненых<br>медицинскох услугах<br>Доступ к Государственному архиву 90<br>Найти работу или сотрудников<br>Получить загранпаспорт<br>Проверить пенсионный счет | Вход в Госуслуги<br>Водите или заропестрири Ятесь,<br>чтобы получать полный дасступ<br>к электроиным госуслугам<br>Войти<br>Зарегистрировалься |                  |
|                                                                                                    | Запись на прием                                                                                                    | Популярные услуги                                                                                                    | Оформление                                                                                                    |                  |
| https://esia.gosuslugi.ru/registration/                                                                                   |                                                                                                    | ( 😰 ) о состоянии лицевого ( 🔽                                                                                                    | ) загранпаспорта                                                                                                    | Показать все     |
|                                                                                                    |                                                                                                    |                                                                                                    |                                                                                                    | RU A 🔮 🌓 🛅 12:24 |

Перейти на сайт <u>http://www.gosuslugi.ru/</u>

Нажать кнопку «Зарегистрироваться»

В открывшемся окне ввести Фамилию, Имя и номер мобильного телефона (или адрес электронной почты) заявителя и нажать кнопку «Зарегистрироваться»

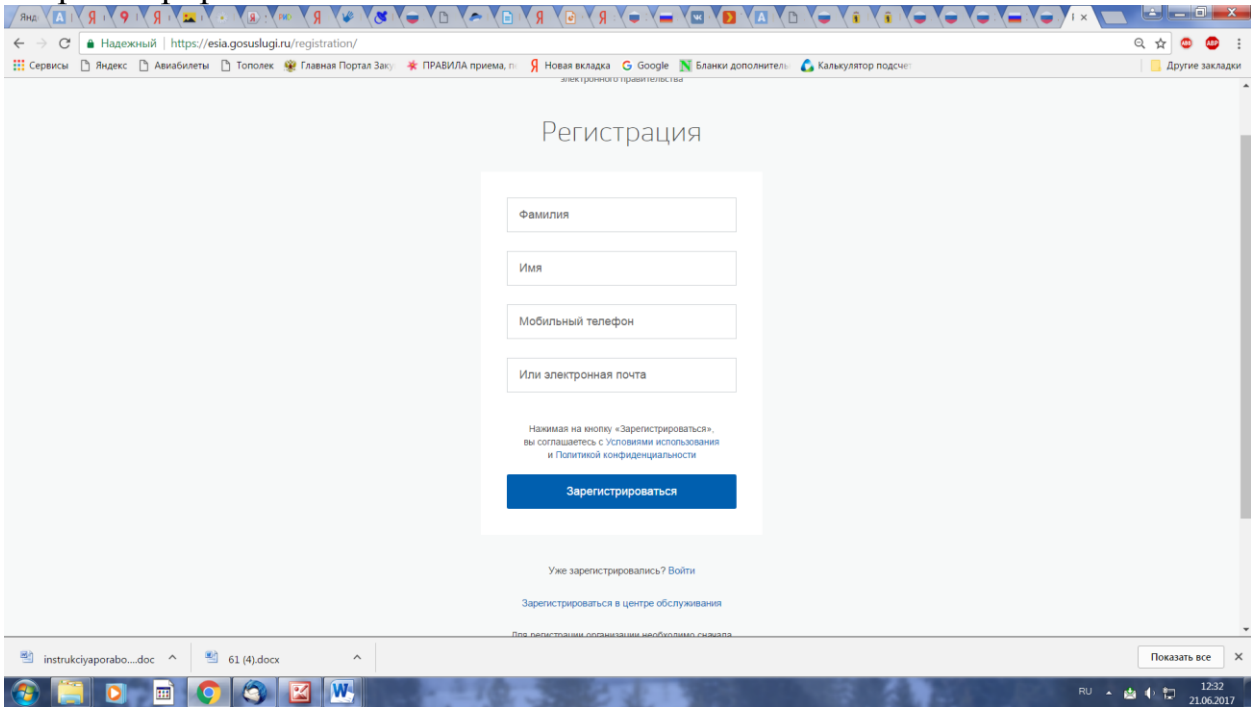

Ввести код, который отправлен на номер телефона, указанный при регистрации, и нажать кнопку «Продолжить»

Придумайте пароль, введите его дважды и нажмите кнопку «Готово». Пароль должен быть не менее 8 символов, содержать латинские буквы и цифры.

После этого регистрация считается завершенной. Учетная запись имеет статус «Упрощенная».

# Данного вида регистрации достаточно для получения услуги по зачислению в ДОО

## ДЛЯ ПОДАЧИ ЗАЯВЛЕНИЯ в электронном виде зарегистрированному пользователю на зачисление в ДОО необходимо:

### Перейти по ссылке

#### https://www.gosuslugi.ru/121886/1/info

| C Hageжный https://www.gosuslugi.ru       | u/121886/1/info                                                                                  |                                                                                                    |                                 |                                                                                               | 🖪 Q 🏠 😅 😁 🗄     |
|-------------------------------------------|--------------------------------------------------------------------------------------------------|----------------------------------------------------------------------------------------------------|---------------------------------|-----------------------------------------------------------------------------------------------|-----------------|
| Сервисы 🗋 Яндекс 🗋 Авиабилеты 📋 Тополек 🧌 | висы 🗋 Яндекс 🗋 Авиабилеты 🛅 Тополек. 👾 Главная Портал Заку: 🌞 ПРАВИЛА приема, п 🖇 Новая вкладка |                                                                                                    |                                 | алькулятор подсче                                                                             | Другие закладки |
| W. Y                                      | Для граждан 🗸                                                                                    |                                                                                                    |                                 |                                                                                               |                 |
| госу                                      | слуги                                                                                            | Каталог услуг Помощь и поддержк                                                                                                    | а Оплата Q                      | 🜱 Меледина И.Г. 🗸                                                                             |                 |
| 檎 Главная                                 | Категории услуг 3                                                                                | Зачисление в учреждение, реализующее образовательные пр                                                                                                    | ограммы дошкольного образования |                                                                                               |                 |
| Приє<br>дете<br>осно<br>обра<br>« верич   | ем заявлен<br>овную образо<br>азования (,<br>зачислен<br>програми                                | лений, постановка на учет и зачис<br>эзовательные учреждения, реализ<br>э́разовательную программу дошко<br>я (детские сады)<br>сление в учреждение, реализующее образовательные<br>заммы дошкольного образования |                                 | СНИЕ<br>ОЩИЕ<br>ЬНОГО<br>Услуг предоставляет<br>Департамент образования<br>Респлаской области |                 |
| Содержан                                  | ние                                                                                              | Описание услуги                                                                                                    |                                 |                                                                                               |                 |
| Описание<br>Как получил                   | Описание услуги                                                                                  | Как получить услугу                                                                                                    |                                 |                                                                                               |                 |
| Стоимость                                 | и порядок оплаты                                                                                 | Для получения государственной услуги в элек                                                                                                    | тронном виде необходимо:        |                                                                                               |                 |
|                                           |                                                                                                  |                                                                                                    |                                 |                                                                                               |                 |

Откроется заявление.

Согласиться с условиями подачи заявления, т.е. поставить галочки и нажать кнопку «Далее»:

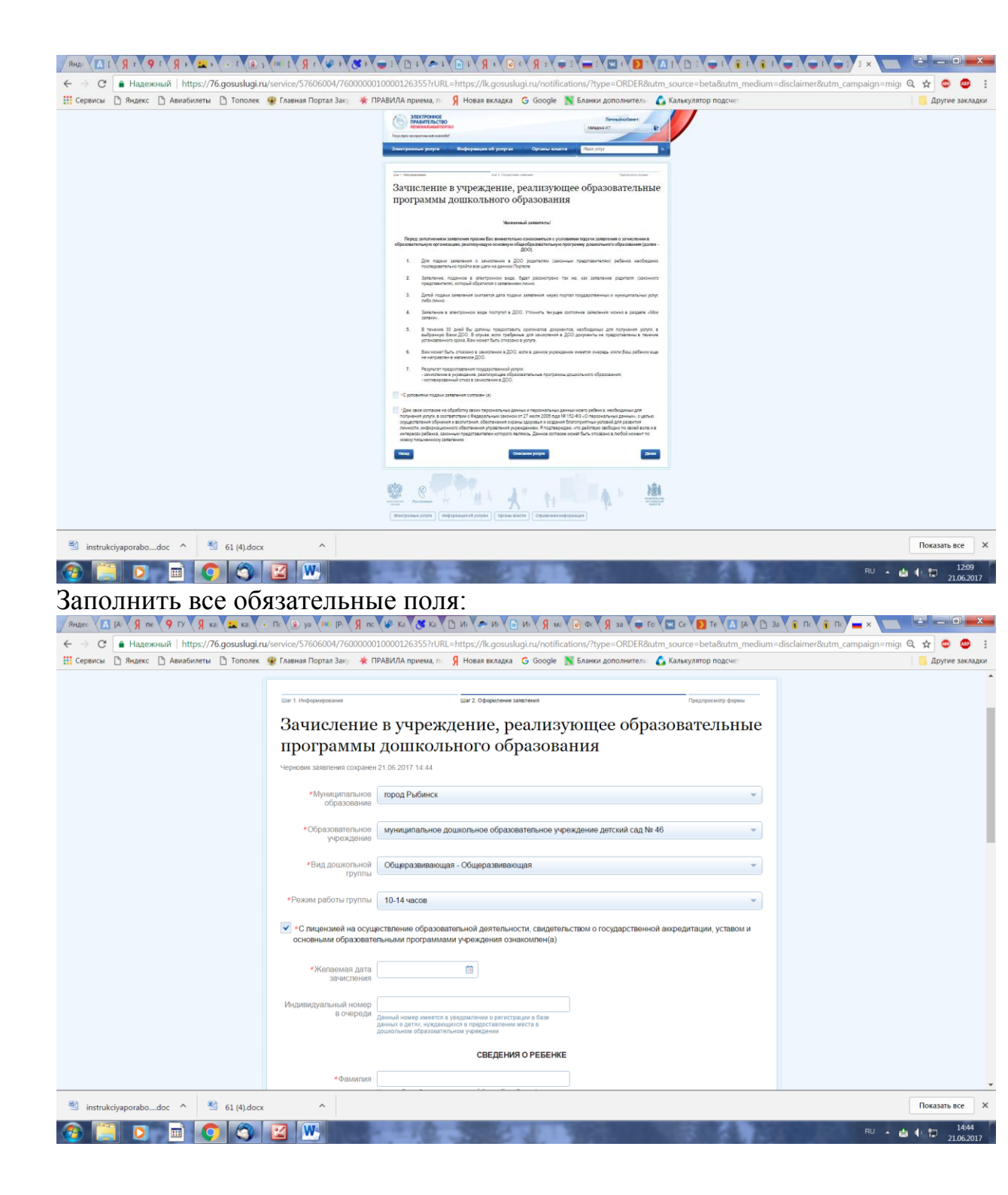

| 4 <b>3</b> / <b>4 1</b> ∞ / <b>6 1</b> → <b>6 2</b> / <b>7 1 9</b> / <b>7 1 1 1</b> 3 HR |                                                                                                    |                                                                 |
|------------------------------------------------------------------------------------------|----------------------------------------------------------------------------------------------------|-----------------------------------------------------------------|
| ← → С 🔒 Надежный   https://76.gosuslugi.ru/service/57606004/76000000                     | )10000126355?rURL=https://lk.gosuslugi.ru/notifications/?type=ORDER&uti                                                                                                    | n_source=beta&utm_medium=disclaimer&utm_campaign=migi 🍳 🛧 💩 💩 🚦 |
| 🔢 Сервисы 🗋 Яндекс 🗋 Авиабилеты 🗋 Тополек 🛞 Главная Портал Заку 🌟 Г                      | 1РАВИЛА приема, п 🛛 🦻 Новая вкладка 🛛 G Google 🛛 📉 Бланки дополнителы 💧                                                                                                    | 🕻 Калькулятор подсчет 📃 Другие закладки                         |
|                                                                                          | от нали протраните на страната на страната на<br>Страната на страната на страната на страната на страната на страната на страната на страната на страната на стр                                                                                                    | Í                                                               |
|                                                                                          | ордилалии мужицитальное дошкольное образовательное упреждение датоокй сад № 40 ч                                                                                                    |                                                                 |
|                                                                                          | «Вид доцкольной Общерозанавощая - Общерозанавощая — — — — — — — — — — — — — — — — — — —                                                                                                    |                                                                 |
|                                                                                          | «Реккии работы пуулты 10-14 чазов и                                                                                                    |                                                                 |
|                                                                                          | Слидновей на орудеотвление образовательной деятельности, свидетальством о гоордарственной аккредитации, уставом и ооновными образовательными программами учреждения синак оклен(а).                                                                                                    |                                                                 |
|                                                                                          | -Жаганыя для П                                                                                                    |                                                                 |
|                                                                                          | Might significant and stores<br>6 0-MMM is a second second       |                                                                 |
|                                                                                          | CBEДEHMR O PEGEHKE                                                                                                    |                                                                 |
|                                                                                          | ••@sancers     memory in these treatments c. Revises the data data data data data data data dat                                                                                                    |                                                                 |
|                                                                                          | Vibra                                                                                                    |                                                                 |
|                                                                                          | Orveotres<br>answer Branz Oweners concreased Syste. Env Sauer servers<br>solution or anti-Oweners concreased System. Env Sauer server<br>aptimizers concreased in terminal and approximately approximately<br>fermionic Concreased for the Sauer Sauer |                                                                 |
|                                                                                          | *Дата рождения                                                                                                    |                                                                 |
|                                                                                          | «Страна рождения 🔹                                                                                                    |                                                                 |
|                                                                                          | - Адреських и Адреська заполнан<br>жиллальства рабонах<br>Рекональ ждах                                                                                                    |                                                                 |
|                                                                                          | PENBIKURIJI CBUZETEJUCTBA O POXIZEMINI PEEEHKA                                                                                                    |                                                                 |
|                                                                                          | *Cepus                                                                                                    |                                                                 |
|                                                                                          |                                                                                                    | •                                                               |
| 🕙 instrukciyaporabodoc 🔨 🕙 61 (4).docx 🥎                                                 |                                                                                                    | Показать все 🛛 🗙                                                |
| 🚱 🚞 💿 📾 💽 🚳 🔛                                                                            |                                                                                                    | RU 🔺 🍓 🌓 🏗 12:10<br>21.06:2017                                  |

заполнить данные ребенка и заявителя,

| 1 4 8 4 % 1 R 1 049 € Я 1 + 4 Z 4 R 1 P 1 R 1 A 3 днR                                                                                                    | · <b>(</b> ) × · · · · · · · · · · · · · · · · · ·                                                                                                    |                     |  |  |  |
|----------------------------------------------------------------------------------------------------|----------------------------------------------------------------------------------------------------|---------------------|--|--|--|
| 🗧 🔿 🕐 🕻 🖌 Hagesonianik   https://f6.gosuslugi.ru/service/57666004/f60000010000126355?t/URL=https://fk.gosuslugi.ru/notifications/?type=ORDER&utm_source=beta&utm_medium=disclaimer&utm_campaign=migi 🔍 🚖 💿 😳 🚦 |                                                                                                    |                     |  |  |  |
| 🏢 Сервисы 🗋 Яндекс 🗋 Авиабилеты 🗋 Тополек 🐲 Главная Портал Заку 🔆 П                                                                                                    | АВИЛА приема, п 🛛 🦻 Новая вкладка 🛛 G Google 🛛 📉 Бланки дополнителы 💧                                                                                                    | Калькулятор подсчет |  |  |  |
|                                                                                                    | Image: state in the state in the s                                                                     |                     |  |  |  |
|                                                                                                    | -%Annexes area<br>anothered                                                                                                    |                     |  |  |  |
|                                                                                                    | Wightsspanwak kotep<br># Soreppa<br>                                                                                                    |                     |  |  |  |
|                                                                                                    | CBEDEHKROPEGEHKE                                                                                                    |                     |  |  |  |
|                                                                                                    | <ul> <li>Statutore</li> <li>Inscern Brug, Baustine Cannessed Bytes, Bryte Baust Boston<br/>photocol on companya, accurate to createrable Bytes, Tannesy<br/>Registration and Cannesses</li> </ul>                                                                                                    |                     |  |  |  |
|                                                                                                    | *Ukara<br>manunera biana idun i serumanent dinaus. Erus Rasse anno menuner<br>entrepresenta trans en la nadar of menune and personale di nadar serum<br>entrepresenta di anticata di persona di antica estata del persona<br>estata del antica del persona del persona del persona del persona<br>estata del persona del persona del persona del persona del persona<br>estata del persona del persona del persona del persona del persona<br>estata del persona del persona del persona del persona del persona<br>estata del persona del persona del persona del persona del persona del persona<br>estata del persona del persona del persona del persona del persona del persona<br>estata del persona del persona del persona del persona del persona del persona del<br>persona del persona del persona del persona del persona del persona del persona del<br>persona del persona del persona del persona del persona del persona del<br>persona del persona del persona del persona del persona del persona del<br>persona del persona del persona del persona del persona del persona del persona del persona del<br>persona del persona del persona del persona del persona del persona del persona del persona del<br>persona del persona del person |                     |  |  |  |
|                                                                                                    | Onestee<br>memory transmission and the transmission of the transmission<br>memory transmission of the transmission of the transmission of the transmission<br>of the transmission of the transmission of the transmission of the transmission<br>transmission of the transmission of the transmission                                       |                     |  |  |  |
|                                                                                                    | •Дела рождения:                                                                                                    |                     |  |  |  |
|                                                                                                    | «Страна рождения и                                                                                                    |                     |  |  |  |
|                                                                                                    | - Адресьности<br>мительства робона<br>Вининга нари                                                                                                    |                     |  |  |  |
|                                                                                                    | PENEMIATINI CEMILETERICITEA O POXIZEMMI PEEEMKA                                                                                                    |                     |  |  |  |
|                                                                                                    | *Depen                                                                                                    |                     |  |  |  |
|                                                                                                    | *Howep                                                                                                    | -                   |  |  |  |
| 🕙 instrukciyaporabodoc \land 🕙 61 (4).docx ^                                                                                                    |                                                                                                    | Показать все 🛛 🗙    |  |  |  |
|                                                                                                    | A TAXABLE INCOME.                                                                                                    | RU 🔺 🏥 🌓 🛅 12:10    |  |  |  |

нажать кнопку «перейти к подаче заявления», нажать кнопку «подать заявление».

https://www.gosuslugi.ru/121886/1/info